## DPC Nashville By-Laws Booklet Printing Instructions

- 1. Click on DPCNBylaws2011bookletSide1.pdf to open the Adobe Print manager.
- 2. Click on Page Setup and select Orientation: Landscape. Click OK
- 3. Select Page Scaling: Fit to Printable Area
- 4. Click OK
- 5. Close the Adobe print manager if it doesn't automatically close.
- 6. Close the document

After the front sides have finished printing, pick up the stack and without turning or changing the page order, put the stack in the paper feed tray.

- 1. Click on DPCNBylaws2011bookletSide2.pdf to open the Adobe Print manager.
- 2. Click on Page Setup and select Orientation: Landscape. Click OK
- 3. Select Page Scaling: Fit to Printable Area
- 4. Click OK
- 5. Close the Adobe print manager if it doesn't automatically close.
- 6. Close the document

After the back sides have finished printing, print the booklet cover. I usually use a heavy colored paper for the cover.

- 1. Click on Bylawsbooklet.pdf to open the Adobe Print manager.
- 2. Click on Page Setup and select Orientation: Landscape. Click OK
- 3. Select Page Scaling: Fit to Printable Area
- 4. Click OK
- 5. Close the Adobe print manager if it doesn't automatically close.
- 6. Close the document

You can now staple and fold the pages into a booklet.